Da questa schermata premere "cambio password"

| asswo | ord Cohesion      |                              |
|-------|-------------------|------------------------------|
| Codio | ce Fiscale        |                              |
| 1     | Codice Fiscale    |                              |
| Pass  | word Cohesion     | Registrati 🔯 Cambio Password |
|       | Password Cohesion |                              |
|       |                   |                              |
|       | Accedi            |                              |

Inserire il proprio CF e premere cerca

| Registrazi                                                       | ne Cohesion e Cambio Password                                           |  |  |  |
|------------------------------------------------------------------|-------------------------------------------------------------------------|--|--|--|
| Codice Fiscale                                                   | gfvnbi80a19g479g Cerca                                                  |  |  |  |
| A questo punto ripetere il cf e la password e premere "CONFERMA" |                                                                         |  |  |  |
| Nome Ut                                                          | ente e la Password por 2 anti<br>Password Conferma                      |  |  |  |
| Se avete dimenti                                                 | ato la password è possibile rigenerarla seguendo la seguente procedura: |  |  |  |
| Premete il                                                       | bottone Rigenera Password                                               |  |  |  |

- Vi verrà inviata una e-mail di conferma con la nuova password ed un link per confermare l'op
- · Per attivare definitivamente la nuova password aprire l'e-mail di conferma e selezionare il linl

Rigenera Password

A questo punto si apre una schermata dove è possibile aggiornare la propria email:

## Servizio di autenticazione Regione Marche Registrazione Cohesion e Cambio Password

| Modifica Password |            |  |  |
|-------------------|------------|--|--|
| Cognome           | GIOMMI     |  |  |
| Nome              | ALESSANDRO |  |  |
| Data Nascita      |            |  |  |
| User Name         | (          |  |  |
| Nuova Password    |            |  |  |
| Conferma Passwor  |            |  |  |
| e-mail            |            |  |  |
| Telefono          |            |  |  |
|                   | Conferma   |  |  |